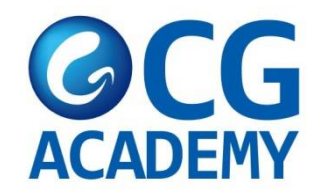

# CG ACADENY

# E TRAVEL 作成方法

## HTTPS://ETRAVEL.GOV.PH/

[72時間以内に携帯でご入力お願い致します。]

## Register

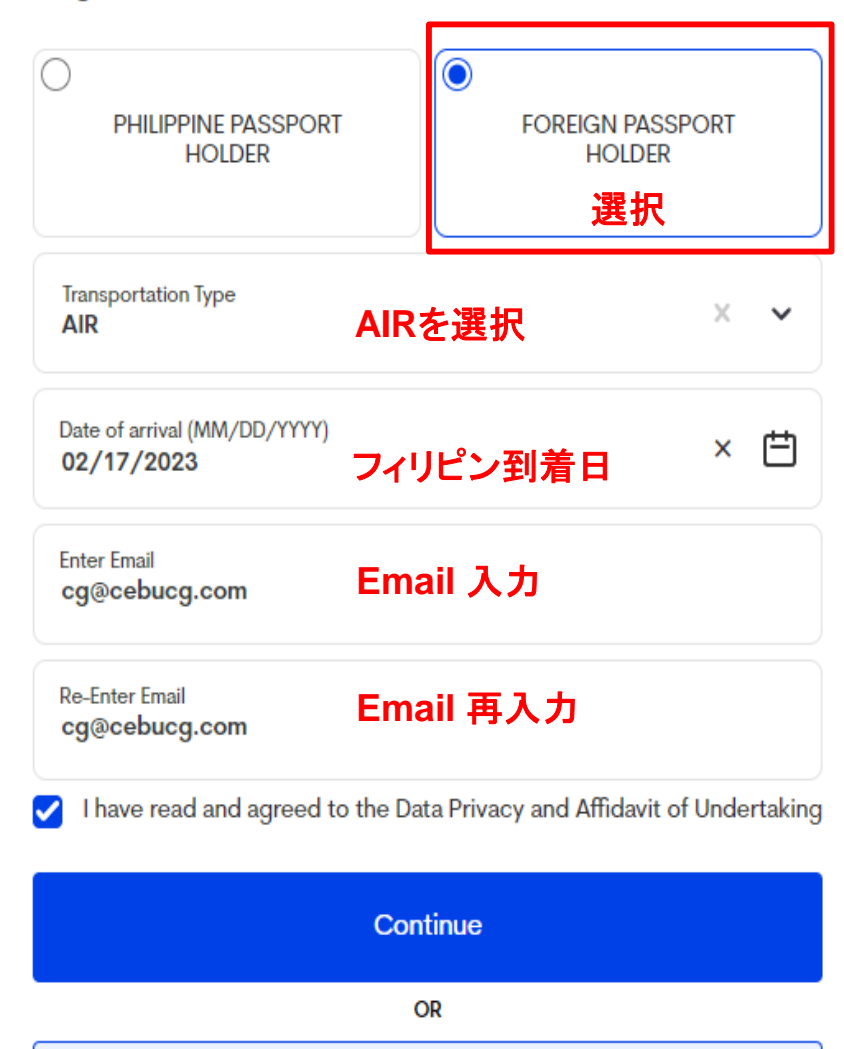

**Update Registration** 

Have an existing record? Register here.

## **Personal Profile**

Attention to all travellers: Please ensure that the information you provide is exactly the same with your passport details to avoid further inspection during conduct of border formalities. Kindly double-check your encoded data for a smooth and hassle-free journey, as inconsistent/inaccurate information may result in delay/s.

| First Name<br>YOUNGSOO             | 名前 (Given Names)                 | Middle Name (Optional)                     |     |
|------------------------------------|----------------------------------|--------------------------------------------|-----|
| Last Name<br>KIM                   | 苗字 (Surname)                     | Suffix (optional)                          | ~   |
| Passport Number<br>M12345678       | パスポート番号                          |                                            |     |
| Sex<br>MALE                        | 性別 × ~                           | Birth Date (MM/DD/YYYY) 生年月日<br>02/16/2000 | × 🖽 |
| Citizenship<br>South Korean        | 国籍                               |                                            | × ~ |
| Country Of Birth<br>Korea (Republi | c of)<br>c of)                   |                                            | × ~ |
| Occupation<br>Worker/Labore        | e <b>r 職業</b>                    |                                            | × ~ |
| Mobile N<br>+82 010                | <sup>lumber</sup><br>0 1234 5678 |                                            |     |

## Permanent Country of Residence

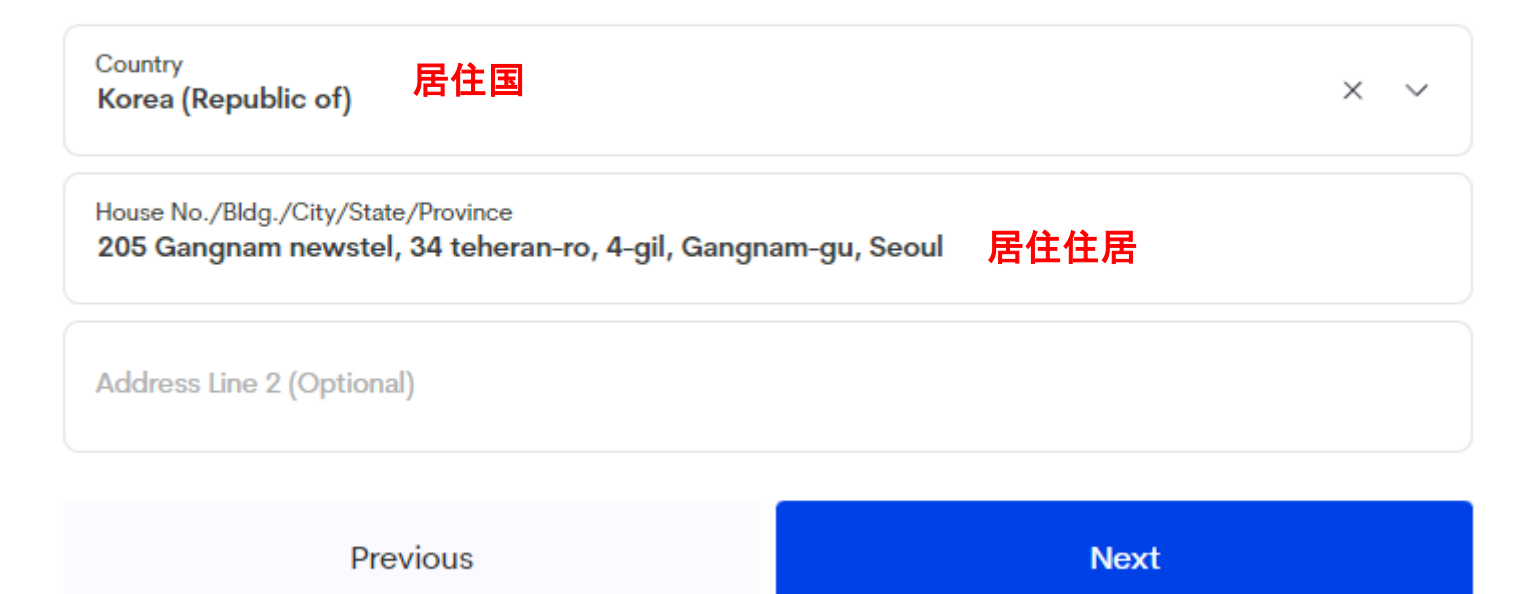

## Travel Details - Philippine Arrival (via AIR)

| Date of arrival (MM/DD/YYYY)<br>02/17/2023                               | 到着日    | × | Ë |  |  |  |
|--------------------------------------------------------------------------|--------|---|---|--|--|--|
| Country Of Origin<br>Korea (Republic of)                                 | 出発の国   | × | ~ |  |  |  |
| Purpose Of Travel<br>Holiday/Pleasure/Vacation                           | 入国目的   | × | ~ |  |  |  |
| Traveller Type<br>AIRCRAFT PASSENGER                                     | 旅行者タイプ | × | ~ |  |  |  |
| Name Of Airline<br><b>Jin Air</b>                                        | 航空会社   | × | ~ |  |  |  |
| Flight Number<br>LJ25                                                    | 航空便名   | × | ~ |  |  |  |
| Airport Of Arrival<br>Mactan-Cebu International Airport (CEB) 到着する空港 × v |        |   |   |  |  |  |
| Seat/Bed Number(Optional)                                                |        |   |   |  |  |  |
|                                                                          |        |   |   |  |  |  |

Previous Next

|                                                     | 501101100                    |                     |                  |   |
|-----------------------------------------------------|------------------------------|---------------------|------------------|---|
| ate/Province<br>EBU                                 | CEBU                         | Jを選択                | Х                | V |
| //Municipality<br>TY OF CEBU <mark>(Capit</mark> a  | ) City                       | Of Cebuを選           | <mark>R</mark> X | v |
| use No./Bldg./Street/<br>i <b>se Camp, Maria Lu</b> | iirbnb<br>sa Rd, Banilad     | バニラッド住所             | i入力              |   |
| ntact Information<br>3-32-234-3267                  | バニラッ                         | ド電話番号入              | ታ                |   |
|                                                     |                              |                     |                  |   |
| the correct Philippine I                            | lobile Number or Landline/Ho | otel Contact Number |                  |   |

| estination Upon Arrival in the Philippines                               |                                     |          |     |  |  |  |  |
|--------------------------------------------------------------------------|-------------------------------------|----------|-----|--|--|--|--|
|                                                                          |                                     |          |     |  |  |  |  |
| City/Municipality<br>CITY OF TALISAY                                     | City Of TAL                         | -ISAYを選択 | X v |  |  |  |  |
| House No./Bldg./Street/A<br>1951-A-1, Uldog, Car                         | Airbnb<br>Isojong, Talisay City 🛛 🥆 | パルタ住所入力  |     |  |  |  |  |
| Contact Information<br>63-32-462-5013                                    | スパルタ                                | 電話番号入力   |     |  |  |  |  |
| te the correct Philippine Mobile Number or Landline/Hotel Contact Number |                                     |          |     |  |  |  |  |
| Pr                                                                       | evious                              | Next     |     |  |  |  |  |

### **Health Declaration**

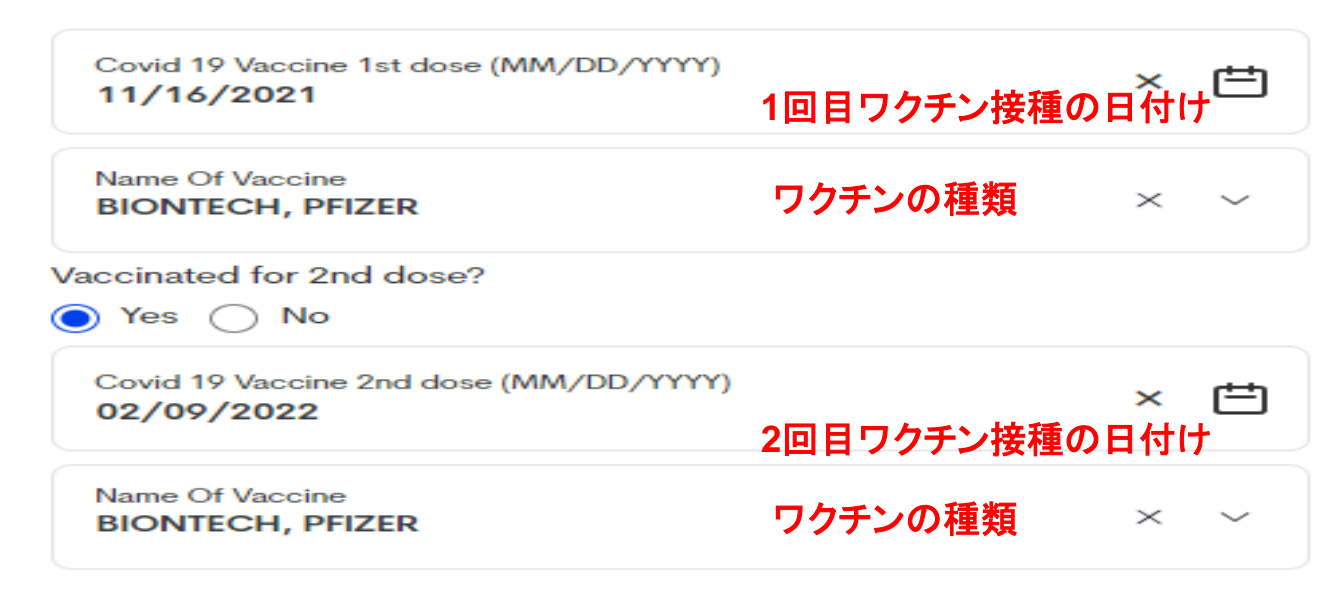

Country(ies) worked, visited and transited in the last 30 days (optional)

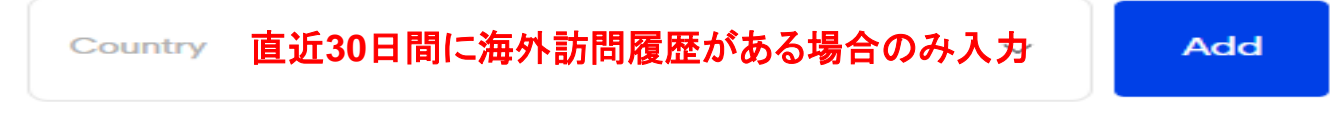

History of exposure to known probable and/or confirmed Covid-19 case 14 days before the onset of signs and symptoms? Or if asymptomatic, 14 days before swabbing or specimen collection? Or any knowledge of being expose to a person diagnosed with monkeypox?

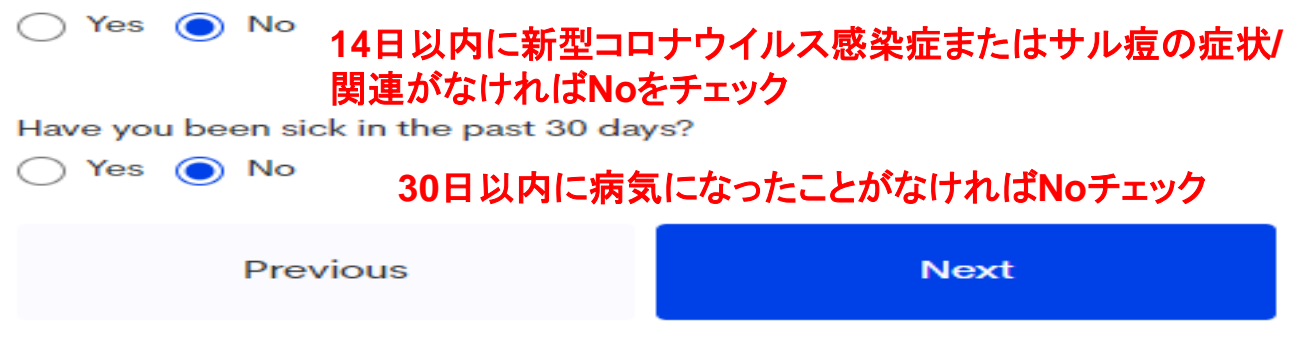

#### Summary

Please confirm and submit your details

#### **Personal Profile**

First Name YOUNGSOO

Middle Name N/A

Last Name KIM

Suffix N/A

Passport Number M12345678

Sex MALE

Date of Birth February 16, 2000

Country of Birth Korea (Republic of)

Occupation Worker/Laborer

Citizenship South Korean

Mobile Number 8201012345678

#### **Destination Upon Arrival in the Philippines**

Region REGION VII (CENTRAL VISAYAS)

Province CEBU

Municipality CITY OF TALISAY

Barangay N/A

House No./Bldg./Street 1951-A-1, Uldog, Cansojong, Talisay City

Contact information 63-32-462-5013

#### Permanent Country of Residence

Country Korea (Republic of)

House No./Bldg./City/State/Province 205 Gangnam newstel, 34 teheran-ro, 4-gil, Gangnam-gu, Seoul

Address Line 2

1

#### Travel Details - Philippine Arrival (via AIR)

Date Of Arrival February 17, 2023

Country of Origin Korea (Republic of)

Are you an Overseas Filipino Worker(OFW)? NO

OFW Classification

Purpose of Travel Holiday/Pleasure/Vacation

Traveller Type AIRCRAFT PASSENGER

Flight Number

Name of Airline Jin Air

Airport Of Arrival Mactan–Cebu International Airport (CEB)

Seat/Bed Number N/A

Windows 정품 인증

1

1

1

#### Health Declaration

COVID 19 Vaccine 1st Dose November 16, 2021

Name of Vaccine BIONTECH, PFIZER

Vaccinated for 2nd dose? YES

COVID 19 Vaccine 2nd Dose February 09, 2022

Name of Vaccine BIONTECH, PFIZER

Do you have a negative Antigen test taken within 24 hours prior to departure from your port of origin? NO

Country(ies) worked, visited and transited in the last 30 days (optional)

Count N/A

History of exposure to known probable and/or confirmed Covid-19 case 14 days before the onset of signs and symptoms? Or if asymptomatic, 14 days before swabbing or specimen collection? Or any knowledge of being expose to a person diagnosed with monkeypox? **NO** 

Have you been sick in the past 30 days? NO

Symptoms

確認後問題がなければSubmit をクリック

Submit

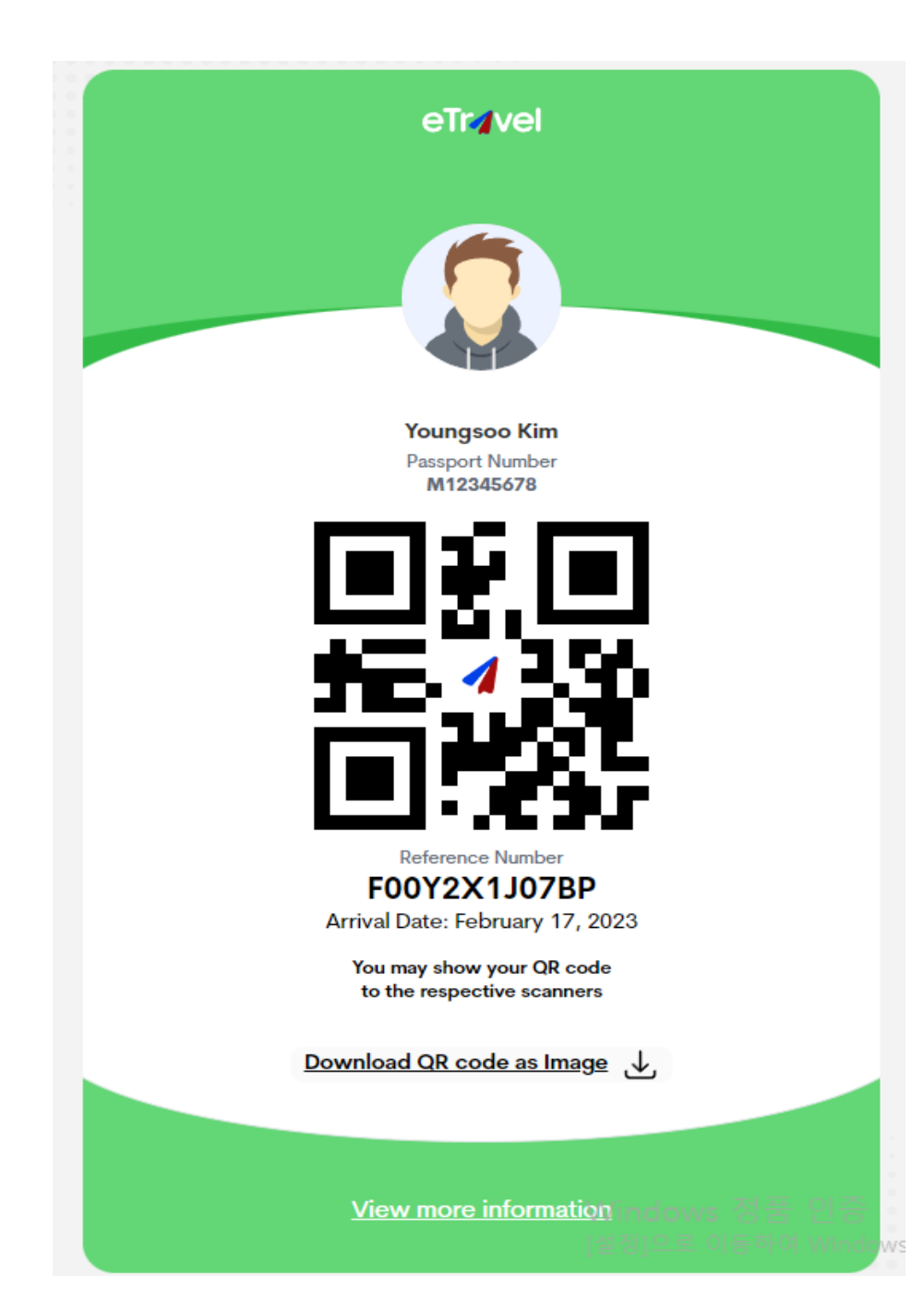

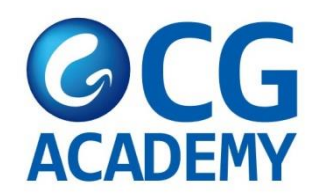

## スクリーンショットしてください。

\*空港出発時に確認 \*フィリピン入国後、確認 よろしくお願いいたします。